## TUTORIAL PARA EMISSÃO DE GRU - GUIA DE RECOLHIMENTO DA UNIÃO

• ACESSAR O LINK: http://consulta.tesouro.fazenda.gov.br/gru\_novosite/gru\_simples.asp

🜐 Search Windows 💷 🕅 🚾 🛍 🖸 🗮 🔁 📮 🤤 🧐 🔕 🔨 🗠 💁 👘 🖓 🎭 Por 🔐

## 2. PREENCHER OS CAMPOS COM OS DADOS ABAIXO:

📲 Search Windows 💷 🕅 🚾 🛍 🖸 🗮 🔁 📮 🤤 🧐 🔕 🔨 🔨 💁 👘 😵 Por 1420

UNIDADE GESTORA: 158492 GESTÃO: 26414 NOME DA UNIDADE: INST. FED. MATO GROSSO/CAMPUS CAMPO N. PARECIS CÓDIGO DE RECOLHIMENTO: 28830-6 - SERVIÇOS ADMINISTRATIVOS

3. CLICAR EM "AVANÇAR";

4. PREENCHER OS CAMPOS OBRIGATÓRIOS, ALÉM DO "NÚMERO DE REFERÊNCIA", "COMPETÊNCIA" E "VENCIMENTO":

👯 Search Windows

NÚMERO DE REFERÊNCIA: 10784782001122 (CNPJ DO IFMT-CAMPUS CAMPO NOVO, SEM CARACTERES) COMPETÊNCIA: MÊS E ANO DA EMISSÃO DA GRU – EXEMPLO: 01/2017 VENCIMENTO: 09/02/2017 CPF DO CONTRIBUINTE: CPF DO CANDIDATO NOME DO CONTRIBUINTE/RECOLHEDOR: FULANO DE TAL VALOR PRINCIPAL: DE ACORDO COM O EDITAL VALOR TOTAL: DE ACORDO COM O EDITAL

5. CLICAR EM "EMITIR GRU";

Search Windows

6. CONFERIR INFORMAÇÕES E IMPRIMIR;

7. EM CASO DE NOVA EMISSÃO DE GRU, BASTA CLICAR EM "LIMPAR" E INICIAR DO ITEM 4 DESTE TUTORIAL.

o 🖾 🛱 🖬 🖬 e 🧿 S

## OBSERVACÕES IMPORTANTES:

 O PAGAMENTO DA GRU SÓ PODE SER EFETUADO VIA BANCO DO BRASIL SEJA DIRETO EM UMA AGÊNCIA OU PELO ACESSO VIRTUAL – INTERNET OU APLICATIVO;

へ 🌆 🌀 🕼 📚 POR 14:36

• UMA VEZ EFETUADO O PAGAMENTO, A COMPENSAÇÃO NO SISTEMA OCORRE SOMENTE DOIS DIAS UTEIS APÓS O MESMO.